## Mitä satelliittiseurannalla valvotaan

- Lohko on maatalousmaata
- Kasvi on ilmoitetun mukainen
   Koskee kaikkia kasveja
- Lohko on niitetty laidunnettu ehtojen mukaisesti viim. 15.9.
   Koskee kaikkia heinä- ja nurmirehukasveja sekä kesantoja Koskee myös luonnonlaitumia ja ympäristösopimuslohkoja, jotka pysyvää nurmea
- Suojavyöhykkeiden ja turvepeltojen nurmien sato on korjattu viim. 15.9.
- Kasvusto on säilytetty ehtojen mukaisesti (kasvuston päättäminen tai niitto) Koskee ekojärjestelmätuen toimenpiteitä
- Ympäri vuoden seurataan Natura-alueen pysyvät nurmet ja turvepeltojen nurmet säilytetty kyntämättä Sängenpolttokiellon noudattamista

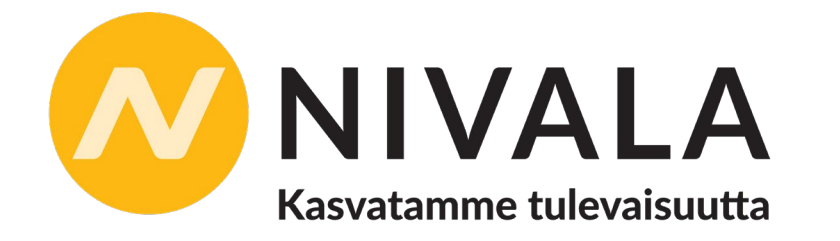

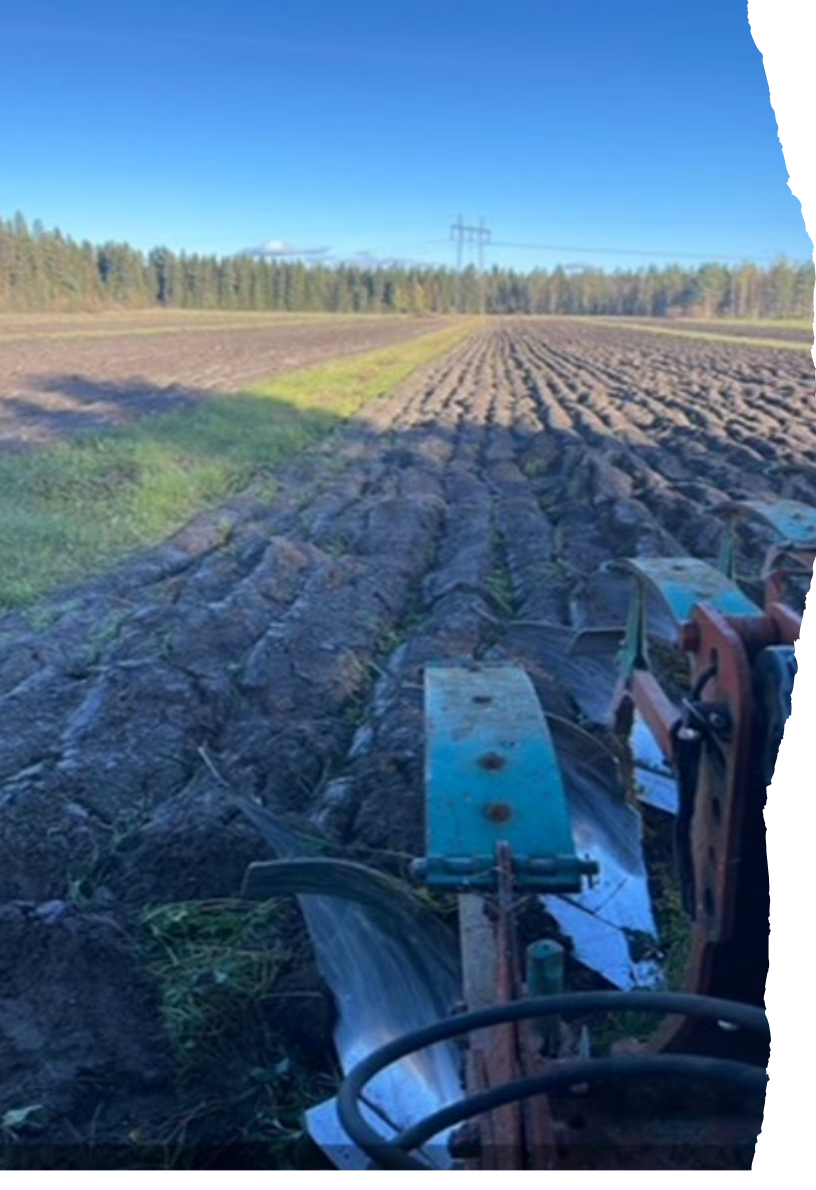

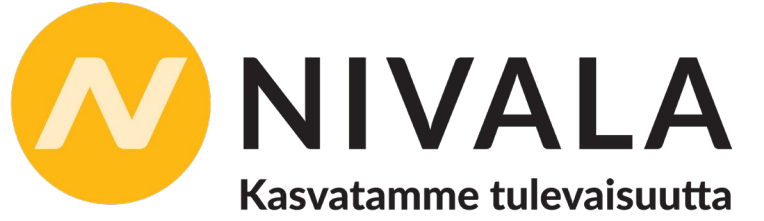

### Säilytä kasvipeite ehtojen mukaan

2025 keväällä seurataan syysilmoituksella ilmoitettuja kasvipeitteisiä aloja

- Ehdollisuuden osalta seurataan, että ala on ollut muokkaamaton 31.12. asti (33%)
- Ekojärjestelmätuen osalta seurataan **15.4. tai 1.5. asti** (pysyvänurmi)
- Seuranta-aika on syksystä 2024 kevääseen 2025, huomioitu routaisuustieto ja syyskylvöiset kasvit
- Seuranta perustuu jatkuvaan maanmuokkauksen seurantaan, verrataan ilmoitettuun kasvipeitteisyyslajiin

10.35 ← Muistilista

15.4.

1 5G 🔳

#### X Säilytä määräpäivään asti

Säilytä sellaiset pellon tai pysyvien kasvien alat, joille olet hakenut tukea kasvipeitteisyydestä, muokkaamattomana 15.4. asti.

1.5.

#### 🛛 Säilytä määräpäivään asti

Säilytä sellaiset pysyvää nurmea oleva alat, joille olet hakenut tukea kasvipeitteisyydestä, muokkaamattomana 1.5. asti.

# Kevään selvityspyynnöt ja niihin vastaaminen

- Selvityspyyntöihin vastaaminen mahdollista kasvipeitteen säilyttämisajasta riippuen
- Lohkolle voi tulla ehdollisuuden ja/tai ekojärjestelmätuen selvityspyyntö oJos saat ehdollisuuden selvityspyynnön ja olet hakenut lohkolle myös ekojärjestelmätukea, toinen selvityspyyntö tulee myöhemmin keväällä oJos olet sitoutunut säilyttämään kasvipeitteen 15.4. saakka, voit odottaa säilyttämisajan päättymistä ja vastata yhdellä kertaa kumpaankin selvityspyyntöön
- Vastaamisella ei kiirettä Kasvipeitteisyys pitää pystyä toteamaan kuvasta

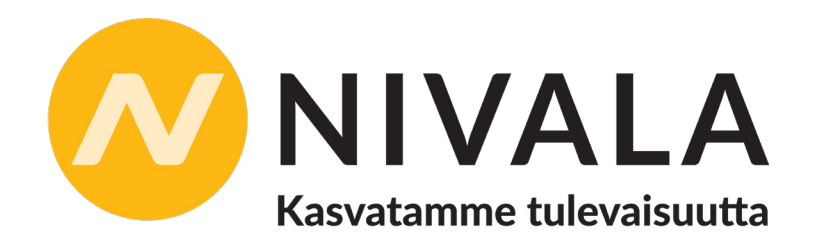

# Selvityspyyntöjen peruuntuminen

- Peruuntuminen tarkoittaa, ettei selvityspyyntö ole enää aiheellinen ja siihen ei tarvitse vastata
- Ei erillistä ilmoitusta, tieto näkyy vain Vipu-mobiilissa
- Syitä peruuntumiselle:
  - -Lohkolla havaittu ehtojen mukainen toimenpide
  - -Peltotukihakemusta korjattu
  - -Selvityspyyntöön vastattu valokuvalla, mutta käsittelijä tarvitsee uuden kuvan tai lisätietoja -> Saat uuden selvityspyynnön
  - -Tilallesi on tulossa valvonta, joka koskee lohkoa. Valvonta korvaa satelliittiseurannan

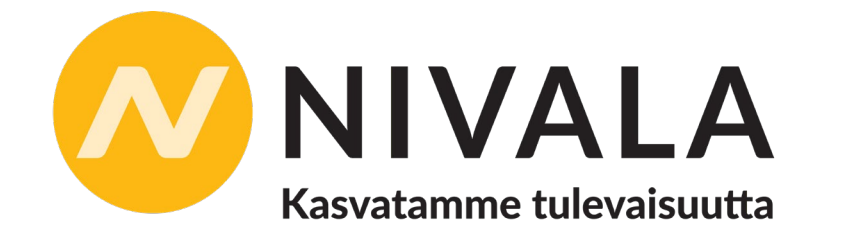

# Selvityspyyntö alalle, joka ei ole maatalousmaata

- Kannattaa korjata hakemusta -> Vaihda kasviksi viljelemätön
- Jos vastaat kuvalla ja lohko ei ole sen perusteella maatalousmaata
  - Saat uuden selvityspyynnön ja ohjeen korjata hakemusta
  - Jos hakemusta ei korjata, ELY käy valvomassa lohkon maastossa

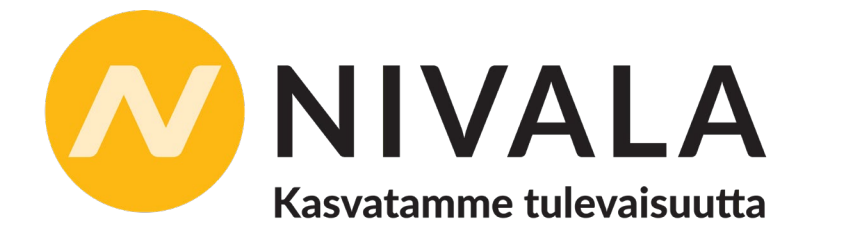

### Hakemuksen muuttaminen

#### Korjaa hakemusta, jos huomaat että:

- Et ole hakenut kaikkia aikomiasi tukia/toimenpiteitä
- Olet ilmoittanut väärän kasvi tai kasviseos ei täytä ehtoja
- Lohkolla on tehty jokin ei sallittu toimenpide
- Lohkolla ei ole tehty ehtojen mukaisia toimenpiteitä
- Lohko tai sen osa ei ole maatalousmaata
  - Esim. Jos lohkolla uusi tie -> ilmoita tien ala viljelemättömäksi

#### Peru tuet kasvulohkolta, joka säilyy maatalousmaana, mutta et tee ehtojen vaatimia maataloustoimenpiteitä

Kasvikoodiksi Tuen peruminen

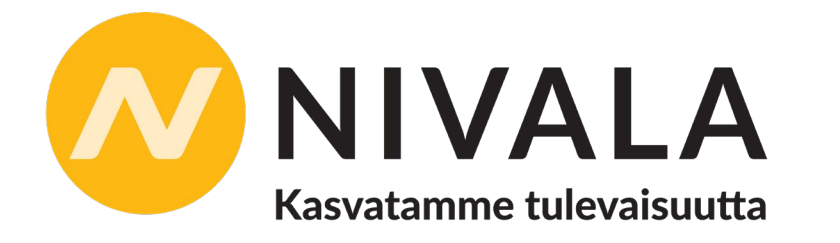

# Vipu-mobiili viljelijän työkaluna

- Mobiili-sovellus tiedonvaihtoon viljelijän ja hallinnon välille.
- On kaikkien tukia hakevien viljelijöiden työkalu
- Vipu-mobiilin voi ladata Google Playtai App Store-sovelluskaupasta
  - Kirjautumaan pääsee pankkitunnuksilla tai mobiilivarmenteella ensisijainen viljelijä tai valtuutettu (selausoikeudet eivät riitä)
  - Myös biometrinen tunnistautuminen

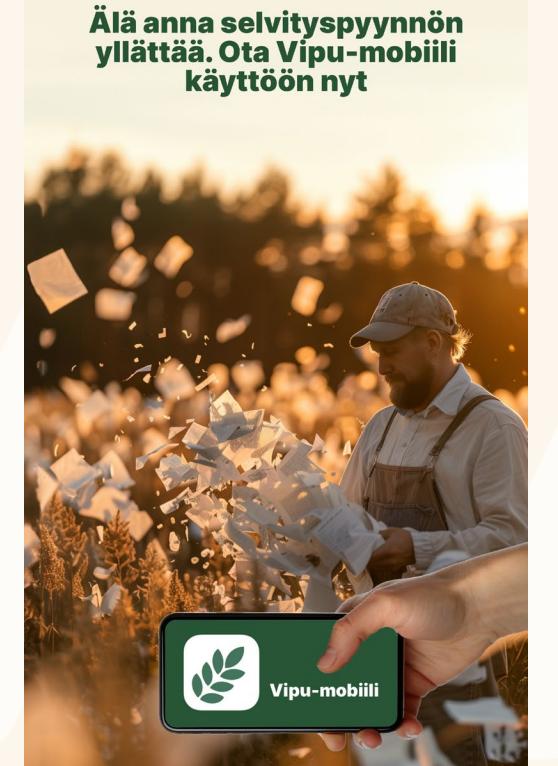

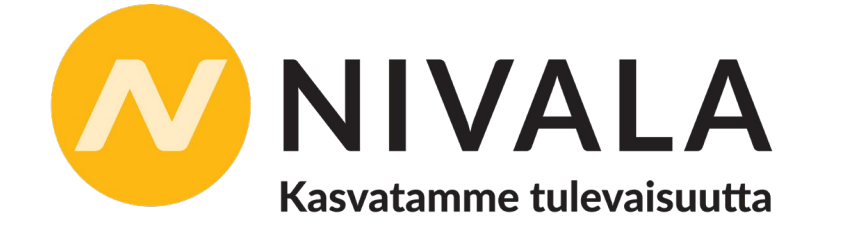

# Kuka voi käyttää Vipu-mobiilia

- Sovellusta voi käyttää maatilan asiointivaltuuksilla tai maatilan ensisijaisen viljelijän myöntämällä Vipu-mobiilin oikeudella.
- Ensisijainen viljelijä voi valtuuttaa sovelluksen käyttöön esimerkiksi sukulaisen, tilan osallisen tai neuvojan.
- Valtuutus onnistuu Vipupalvelussa.

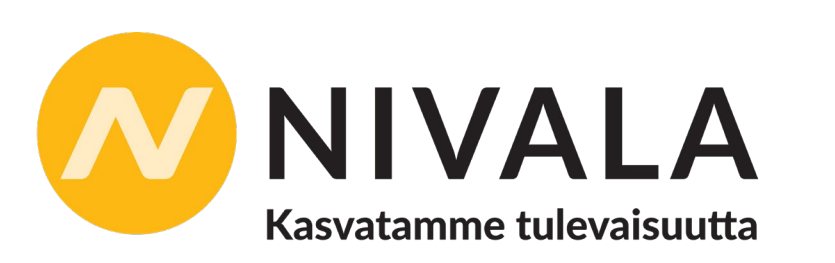

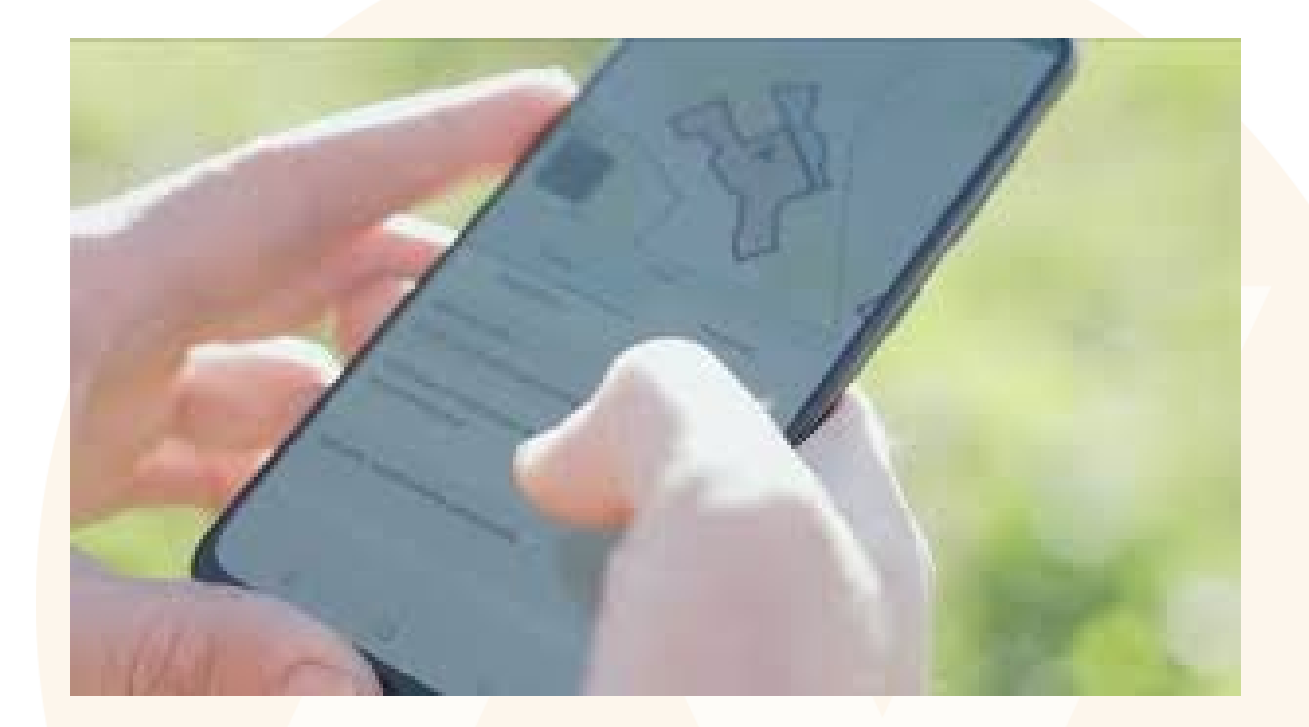

### Miksi Selvityspyyntö Vipu-mobiiliin?

 Mikäli satelliittikuvien perusteella näyttää siltä, että lohko ei ole maatalousmaata, siellä ei havaita mitään maataloustoimintaa

(esimerkiksi kasvuston perustaminen, niitto tai muokkaus), tai ilmoitettu kasvi vaikuttaa olevan jokin muu kuin mikä lohkolla on, lähetetään Vipu-mobiiliin selvityspyyntö.

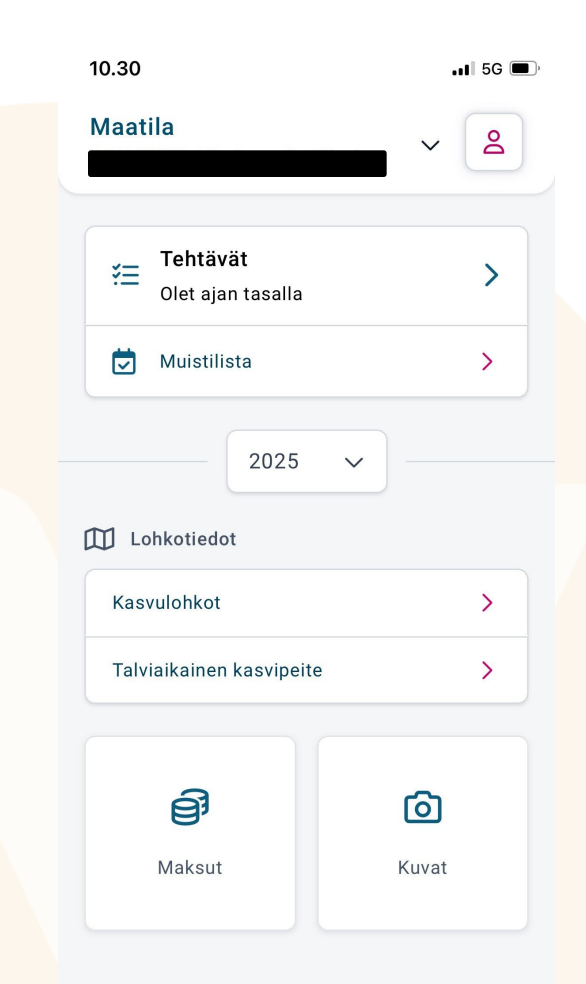

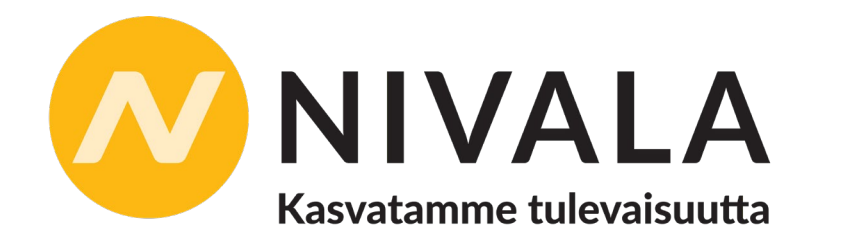

### Miten minun on toimittava, jos saan selvityspyynnön?

- Selvityspyynnössä saat yksityiskohtaiset ohjeet, miten sinun on toimittava ja mihin mennessä.
- Selvityspyynnön tarkoituksena on varmistaa, että sinulle maksetaan tukea niistä toimenpiteistä, joita olet pellolla tehnyt.
- Vastaa tarvittaessa selvityspyyntöön valokuvalla silloin, kun selvityspyyntöön vastaaminen on mahdollista. Esim. Ei kannata kuvata lumipeitteistä peltoa
- Voit korjata hakemustasi, se kannattaa tehdä heti, kun saat selvityspyynnön.

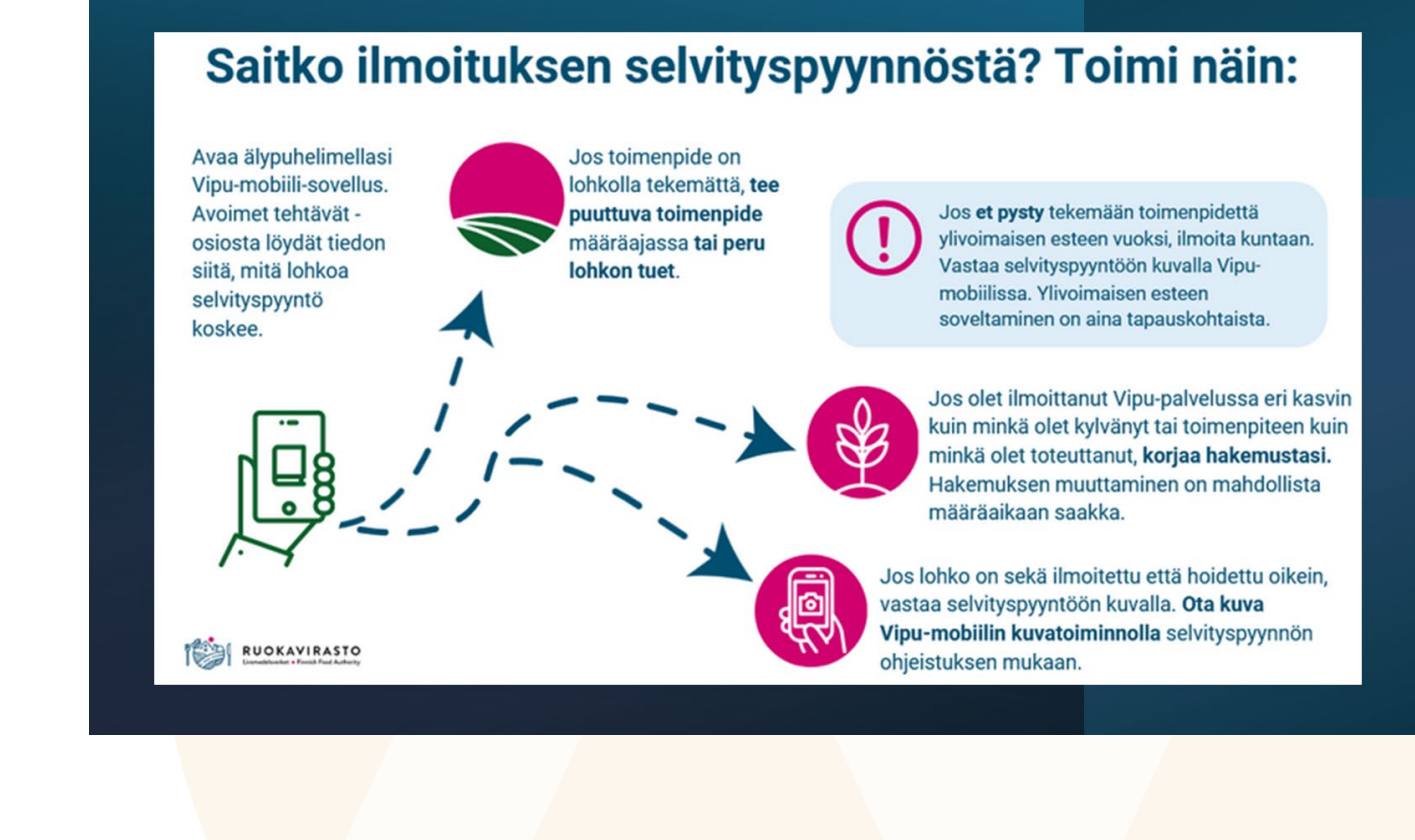

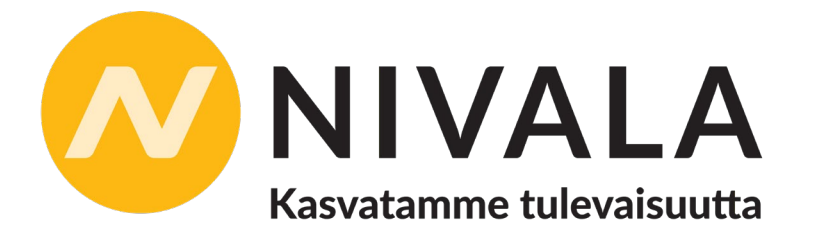

### **Kuvien ottaminen**

- Jos maatilalla on selvityspyyntöjä, tulee siitä ilmoitus Vipu-mobiilin etusivulle.
- Ilmoitus on vuosivalinnasta riippumaton, eli kaikki tehtävät näkyvät saman valikon alla
  - Täältä löytyvä myös suljetut selvityspyynnöt
- Selvityspyynnöstä löytyy opastusta vastaamiseen

Olet saanut uuden tehtävän maatilallesi Vipu-mobiilissa. Avaa Vipu-mobiili tai lataa se sovelluskaupasta tai: <u>https://</u> <u>vipu.ruokavirasto.fi/vipu-mobiili</u>

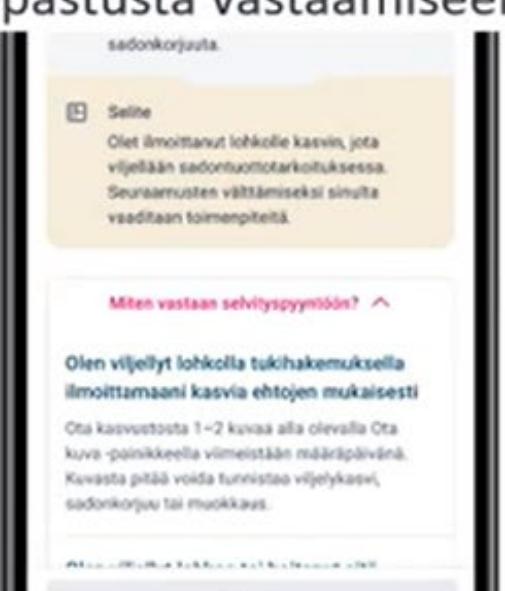

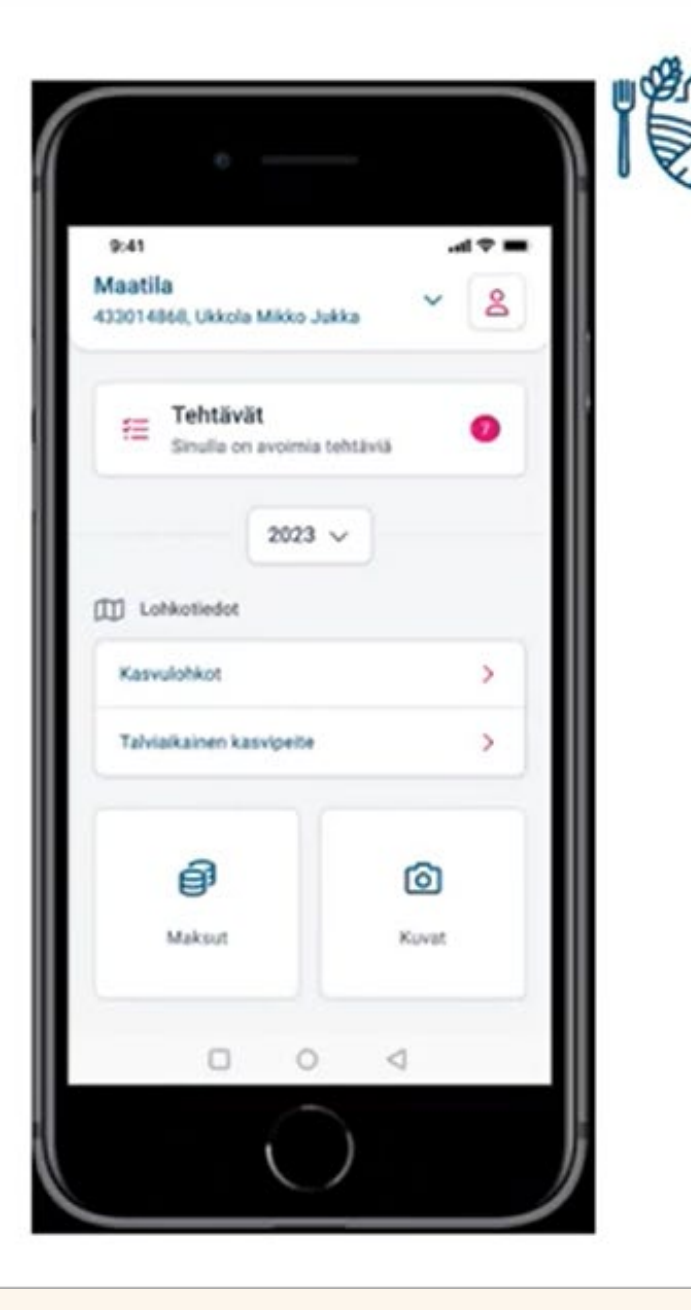

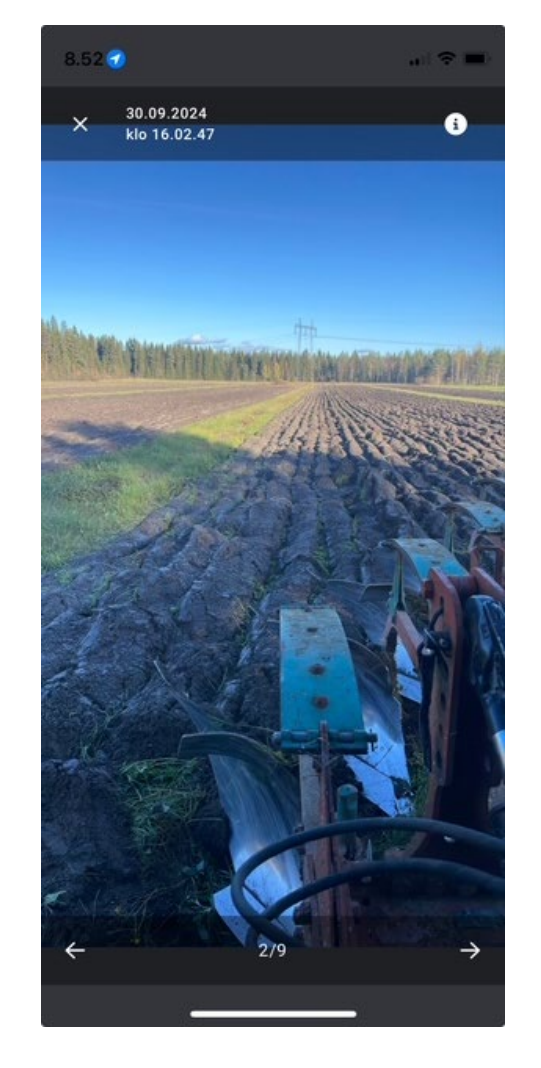

### **Kuvien ottaminen**

- Kun selvityspyynnön kuvatoiminto avataan, sovellus opastaa kulkemaan lohkolle, jolta kuvavastausta tarvitaan
- Kamera aukeaa vasta lohkon rajojen sisäpuolella
- Vapaakuvaa ottaessa kannattaa olla tarkkana, että on varmasti lohkon rajojen sisäpuolella
  - Vaikka lohko näkyisi kokonaan kuvassa, mutta se on otettu lohkon vieressä kulkevalta tieltä lohkon rajojen ulkopuolelta, kuvaa ei voi käyttää selvityspyyntöön vastaamiseen
  - Myöskään saarekkeen rajojen sisältä otettu kuva ei kelpaa

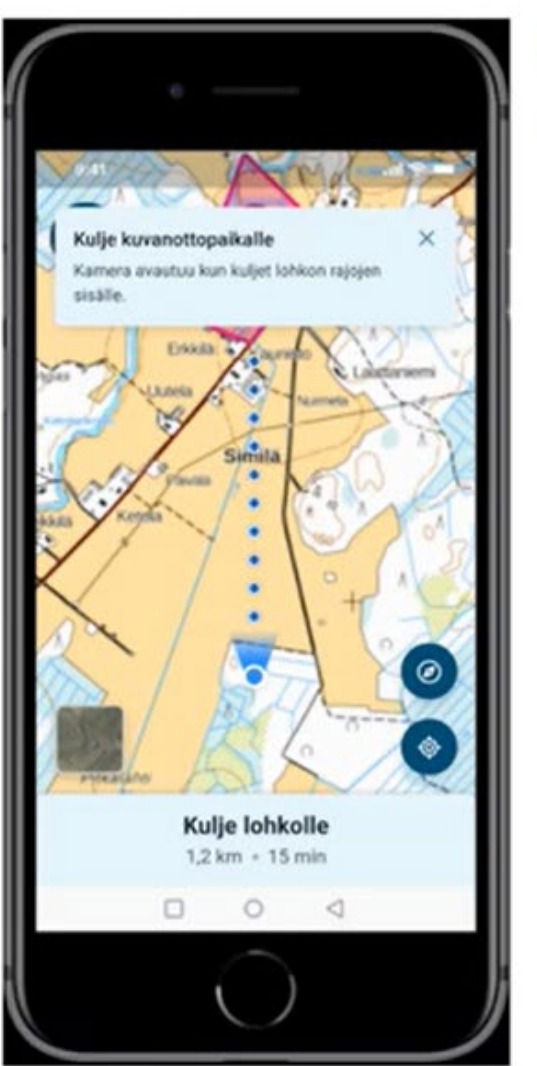

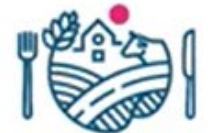

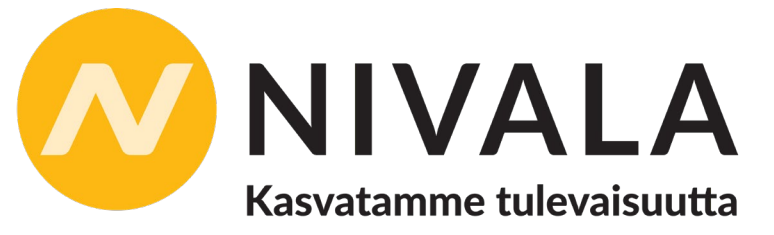

# Kuvapyyntö rajakorjauksesta tai peruslohkomuutoksesta

Kunnasta voi tulla kuvapyyntö rajakorjauksesta tai peruslohkomuutoksesta

•Vastataan kuten muihinkin selvityspyyntöihin
 •Noudata selvityspyynnön ohjeita,
 tarvittaessa ota yhteyttä kuntaan

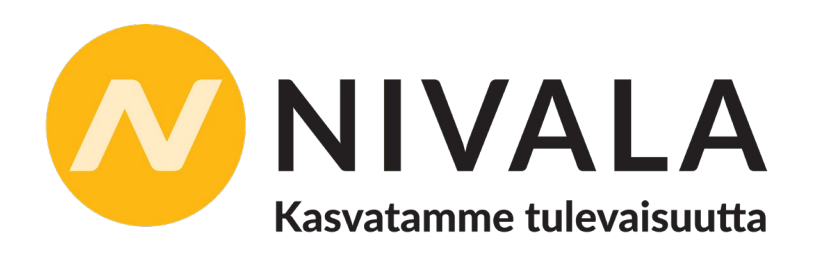

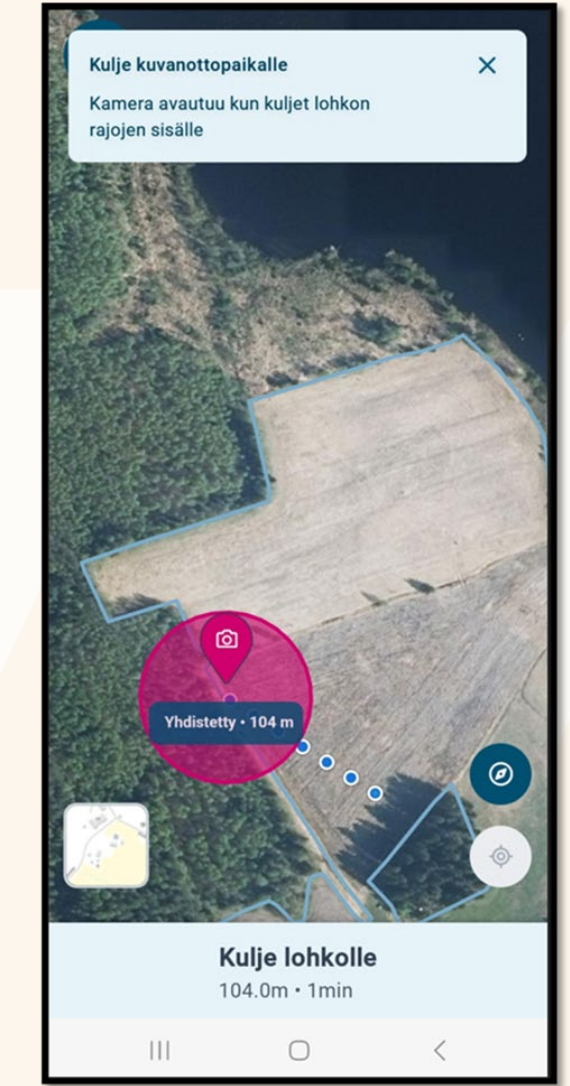

- Avoimissa selvityspyynnöissä näkyvät kaikki selvityspyynnöt, jotka vaativat toimia
- Suljetuissa selvityspyynnöissä vastatut selvityspyynnöt
  - Myös erääntyneet
  - Näkee myös selvityspyynnön käsittelyn tilanteen (hyväksytty/hylätty)
- Jos selvityspyynnön tulos hylätään -> siirtyy takaisin avoimiin -> muuta hakemustasi

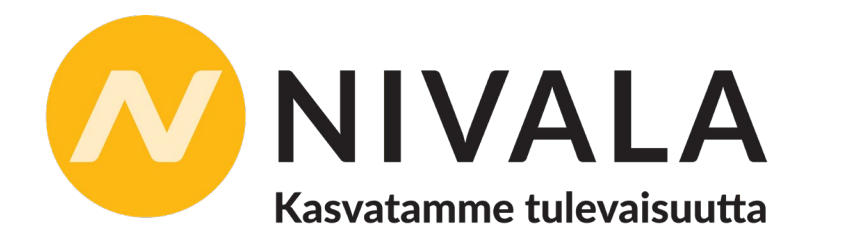

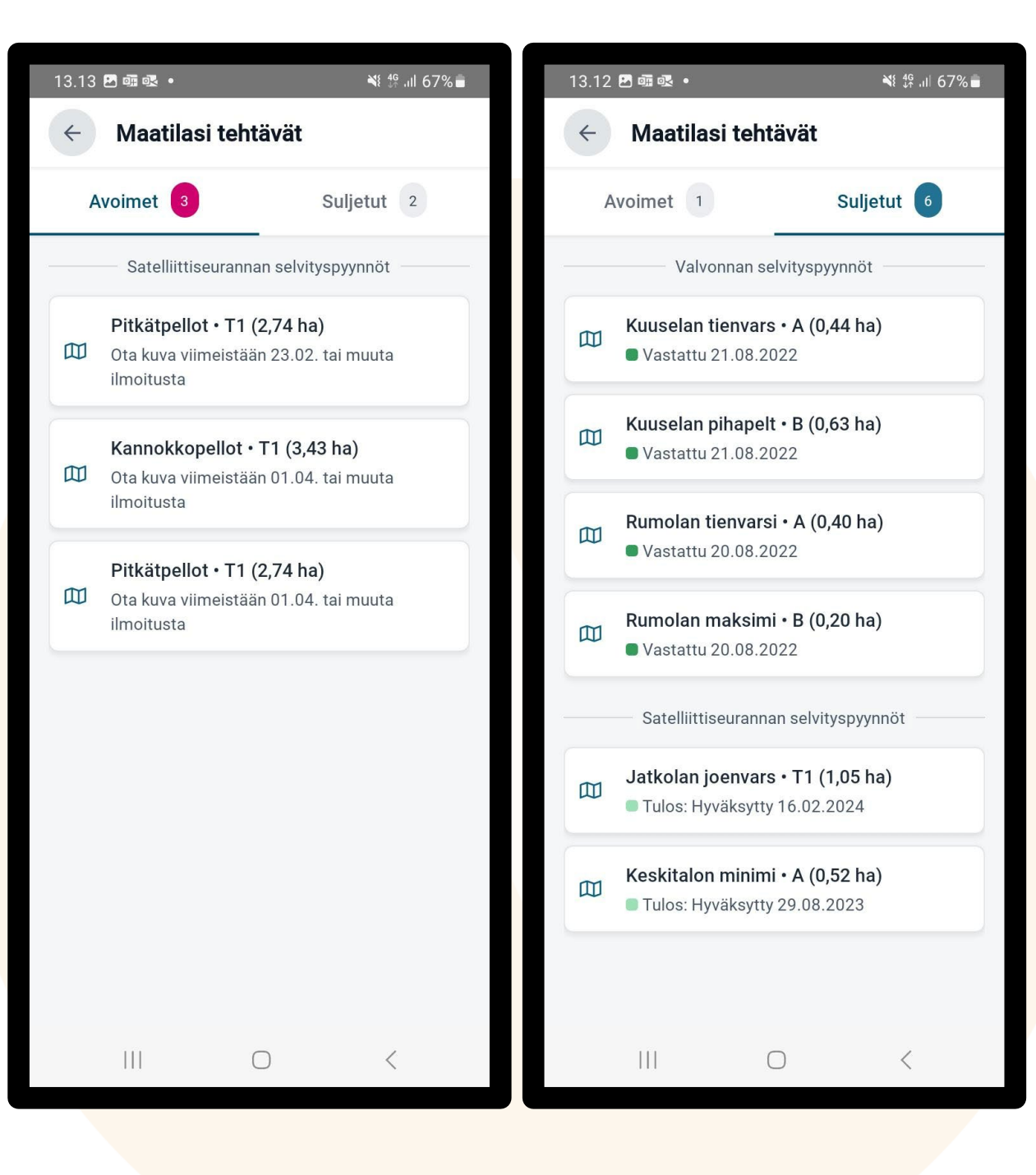

### Uutta Vipu-mobiilissa

Kuvat tallentuvat maatilan kuviin

Jatkossa selvityspyyntöön otettu kuva tallentuu myös Maatilan kuviin

Jos samalle lohkolle tulee uusi selvityspyyntö -> Voit vastata vanhalla kuvalla, mikäli se on sellainen joka selvityspyyntöön käy vastaukseksi

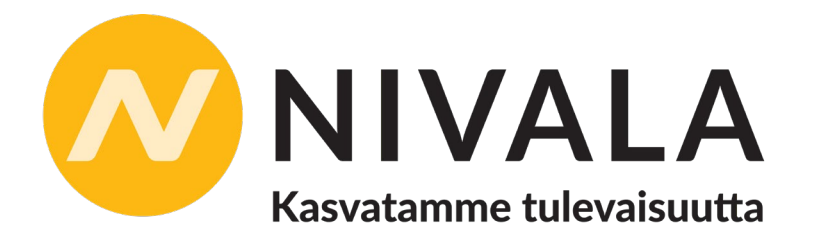

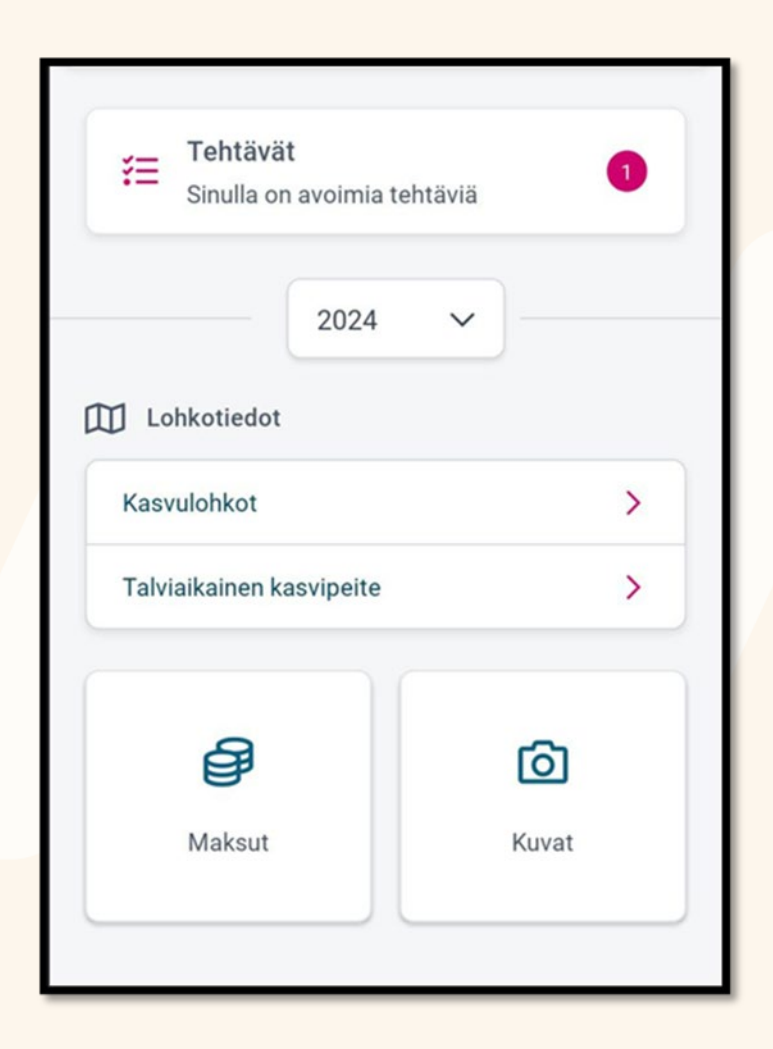

## Kuvan ottaminen offline-tilassa

Kuvan voi ottaa ilman verkkoyhteyttä oKuva ei tallennu ilman verkkoyhteyttä -> Kuva vanhentuu 24 h päästä oSovellus huomauttaa kuvan vanhenemisesta •Kuvan latautuminen edellyttää, että sovellus on auki ja latautumisaikaa on jäljellä •Kirjautuminen auki kerralla 3 tuntia

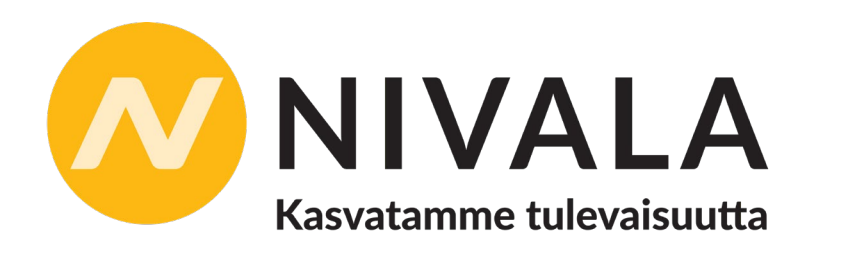

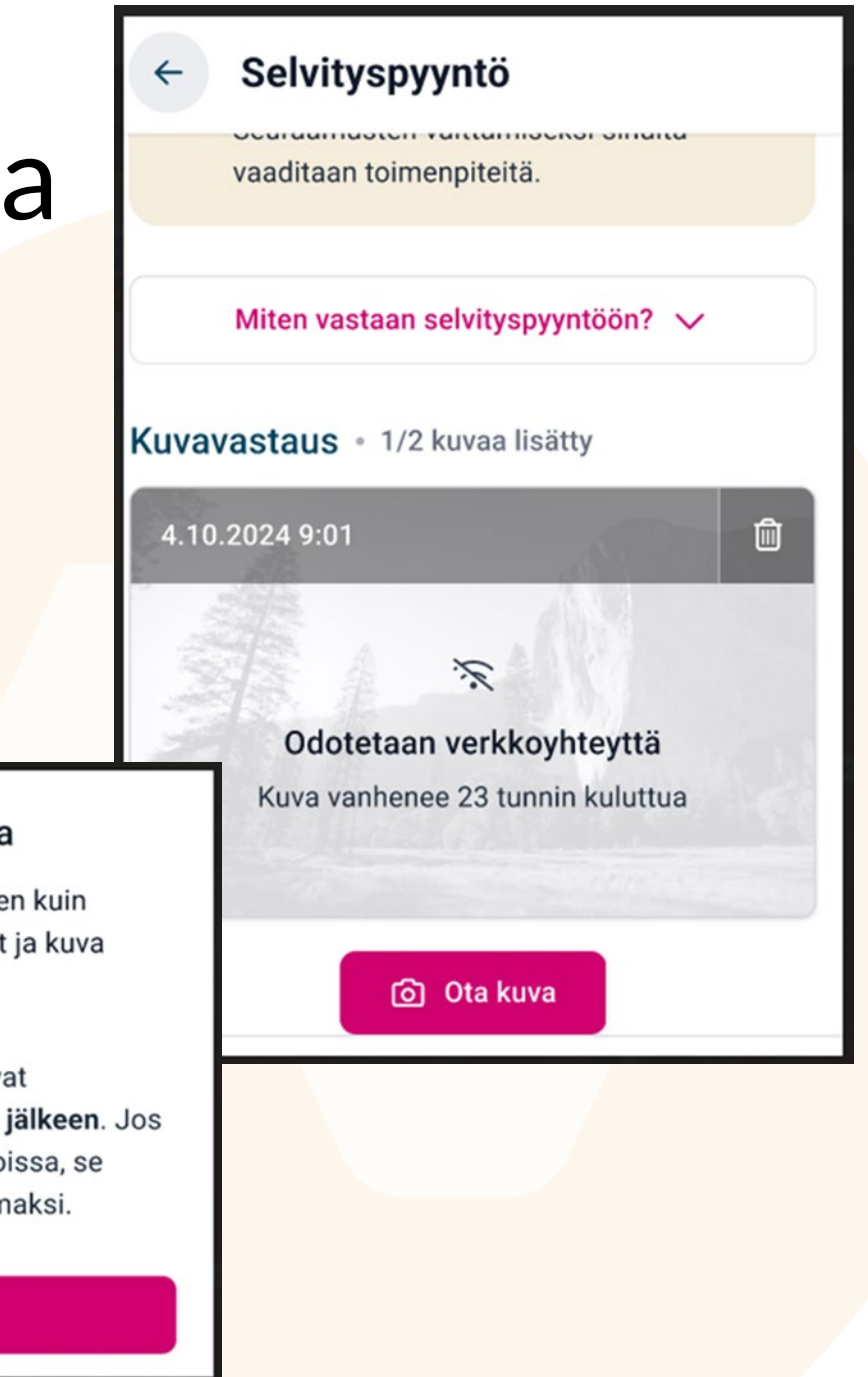

#### 🕱 Olet offline-tilassa

Älä sulje Vipu-mobiilia ennen kuin verkkoyhteys on palautunut ja kuva voidaan ladata.

Offline-tilassa otetut kuvat vanhenenevat **24 tunnin jälkeen**. Jos kuvaa ei voida ladata ajoissa, se muuttuu käyttökelvottomaksi.

Sulje

### Kuvan ottaminen offline-tilassa

Maatilan kuvissa näytetään kuvan tilanne: Kuvat jotka odottavat verkkoyhteyttä
Kuvat jotka ovat vanhentuneet
Kun kuvan päällä on lukko, kuva on
lisätty selvityspyynnölle, mutta
selvityspyyntö ei ole vielä mennyt
vastattu tilaan

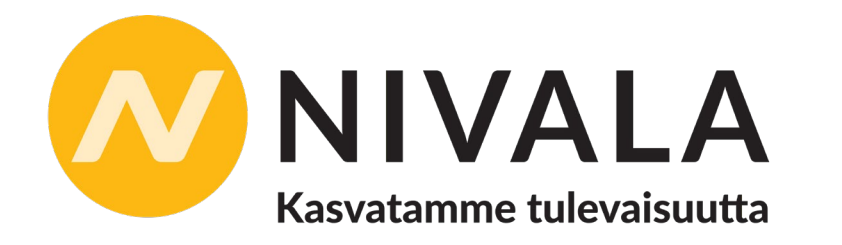

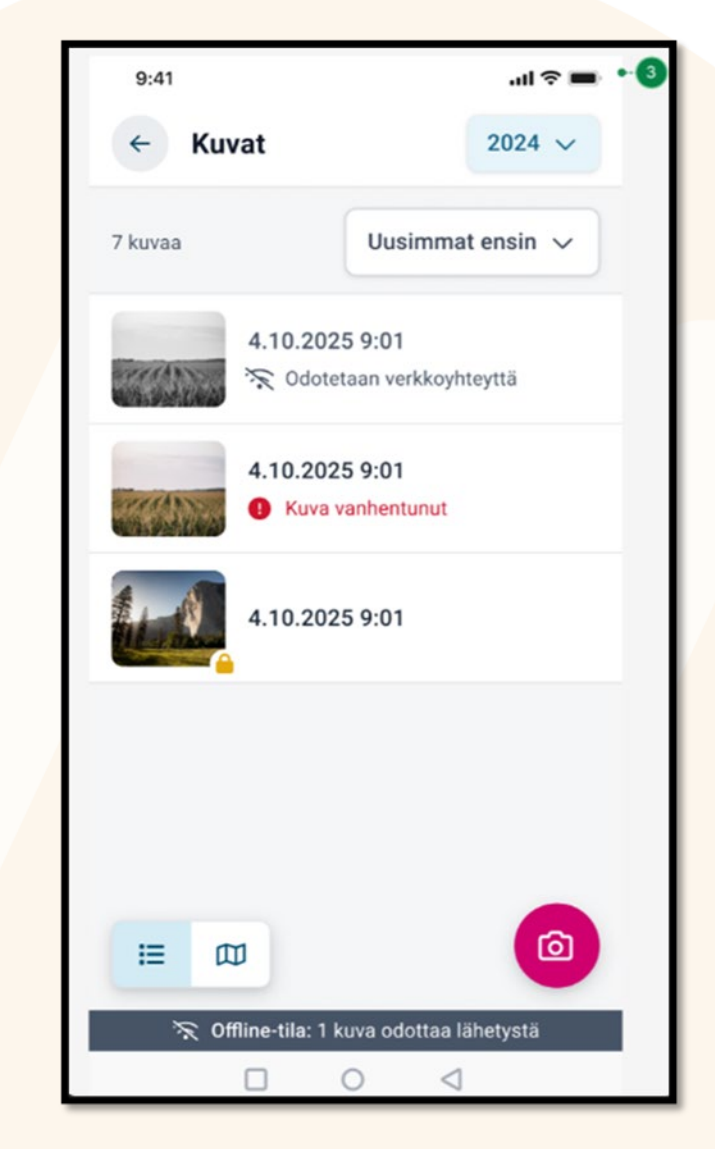

#### • Muistilista

#### Muistilistalla näytetään maatilaa koskevia tukiehtoja

- Lista muodostuu ilmoitettujen tietojen perusteella
- Tukiehdon alla kerrotaan millä lohkoilla ehtoa tulee noudattaa

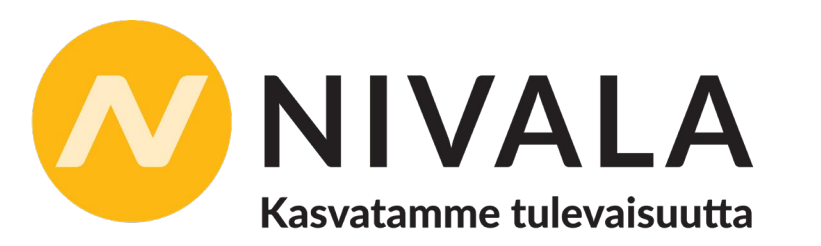

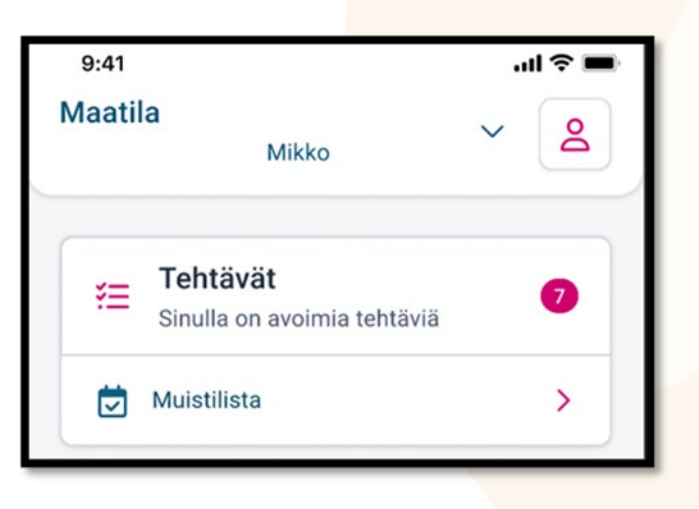

| 9:41                                                           |                                                                                      | .ıl ≎ ■                                                                      |
|----------------------------------------------------------------|--------------------------------------------------------------------------------------|------------------------------------------------------------------------------|
| ← Tuk                                                          | iehto                                                                                |                                                                              |
|                                                                |                                                                                      | tobla                                                                        |
| X Säilytä mä                                                   | äräpäivään asti                                                                      |                                                                              |
| Luonnonh                                                       | oitonurmet                                                                           |                                                                              |
| Säilytä aiemi<br>luonnonhoito<br>päätä kasvus<br>säilyttämisaj | min kuin tänä vuor<br>onurmi 31.7. asti. Å<br>stoa kasvinsuojelu<br>jan päättymistä. | nna perustettu<br>Älä muokkaa tai<br>laineilla ennen                         |
| LOHKOT                                                         |                                                                                      |                                                                              |
| Kotipelto • A 2,82 ha                                          |                                                                                      |                                                                              |
| 006                                                            | A 2,02 Ha                                                                            | 0                                                                            |
| Alamaanti                                                      | e • A 3.02 ha                                                                        | ©<br>©                                                                       |
| Alamaantio<br>006<br>Takaniitty<br>006                         | e • A 3.02 ha<br>• A 4,01 ha                                                         | ©<br>©                                                                       |
| Alamaantio<br>006<br>Takaniitty<br>006<br>Takaniitty<br>006    | e • A 3.02 ha<br>• A 4,01 ha<br>• B 6,01 ha                                          | <ul> <li>♥</li> <li>♥</li> <li>♥</li> <li>♥</li> <li>♥</li> <li>♥</li> </ul> |

# Satelliittiseurannan viive

- Satelliittiseuranta ei ole reaaliaikaista, havainnot tulevat kahden viikon viiveellä
- Viiveen vuoksi selvityspyyntö muodostuu n. kaksi viikkoa satelliitin havaintojen jälkeen
- Jos muokkaat talviaikaiseen kasvipeitteisyyteen ilmoitettua alaa pian säilyttämisajan päättymisen jälkeen, kannattaa ottaa kuva Vipu-mobiililla ennen muokkausta mahdollista selvityspyyntöä varten

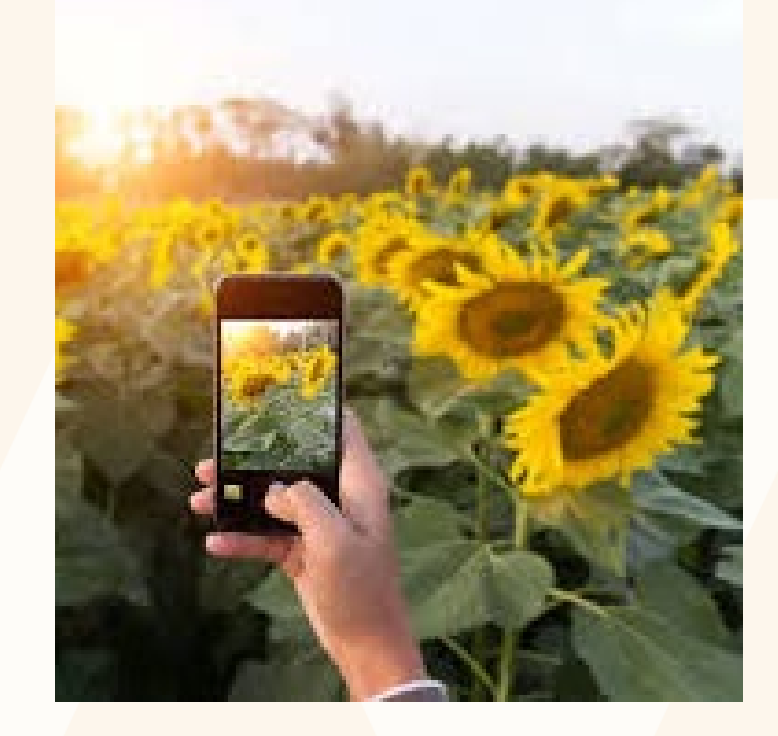

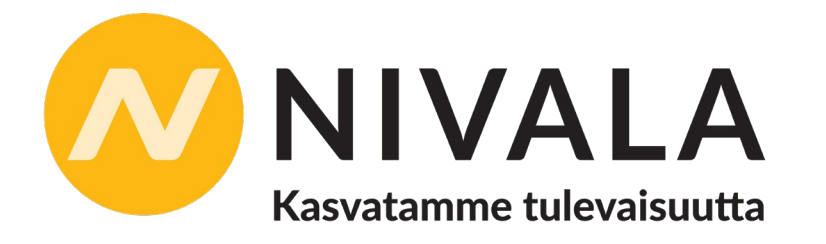

### Esimerkki niiton tunnistuksen haasteista.

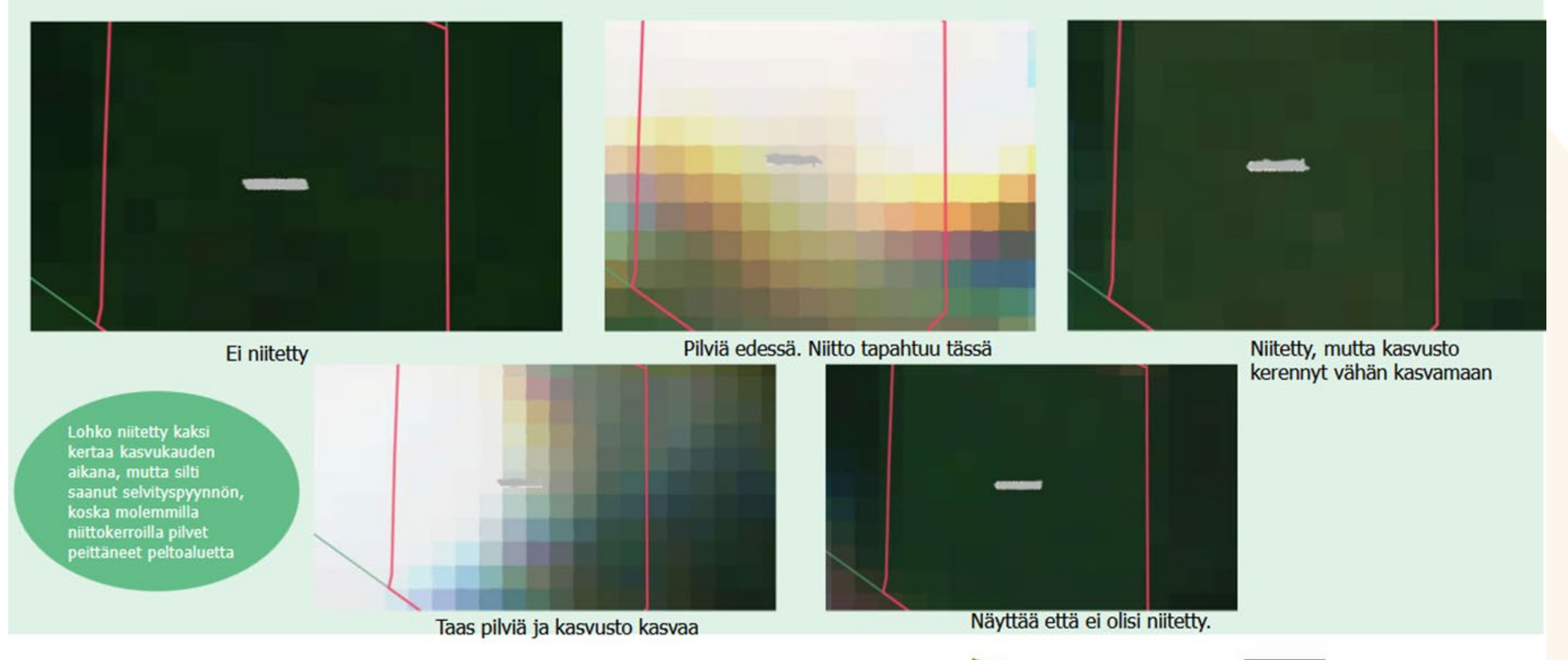

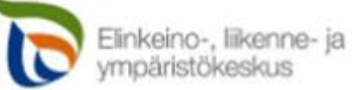

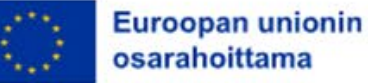

#### Milloin selvityspyyntö passivoituu ja miksi?

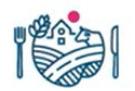

- Selvityspyyntö passivoituu niissä tilanteissa kun selvityspyyntö ei ole enää ajankohtainen lohkolle
- Passivoitumisen syitä:
  - 1. Hakemusta muokataan muutosvaiheessa tai muutosmerkinnällä
    - Tilanne lohkolla on muuttunut ja selvityspyyntö ei ole enää ajankohtainen, lohko menee uudelleen satelliittiseurannan tarkasteltavaksi, lohkolle voi muodostua tarkastelun jälkeen uusi selvityspyyntö tai jos selvityspyyntöjä ei enää lähetetä, lohko saa satelliittiseurannan tuloksen
  - 2. Lohko saakin satelliittiseurannan tuloksen niitosta
  - 3. Käsittelijä lähettää viljelijälle uuden selvityspyynnön
- Jos tilalle ilmoitetaan valvonnasta: ennen ilmoitusta lähetetty selvityspyyntö ei passivoidu. Ei ole merkitystä vastaako viljelijä tällaiseen selvityspyyntöön vai ei.

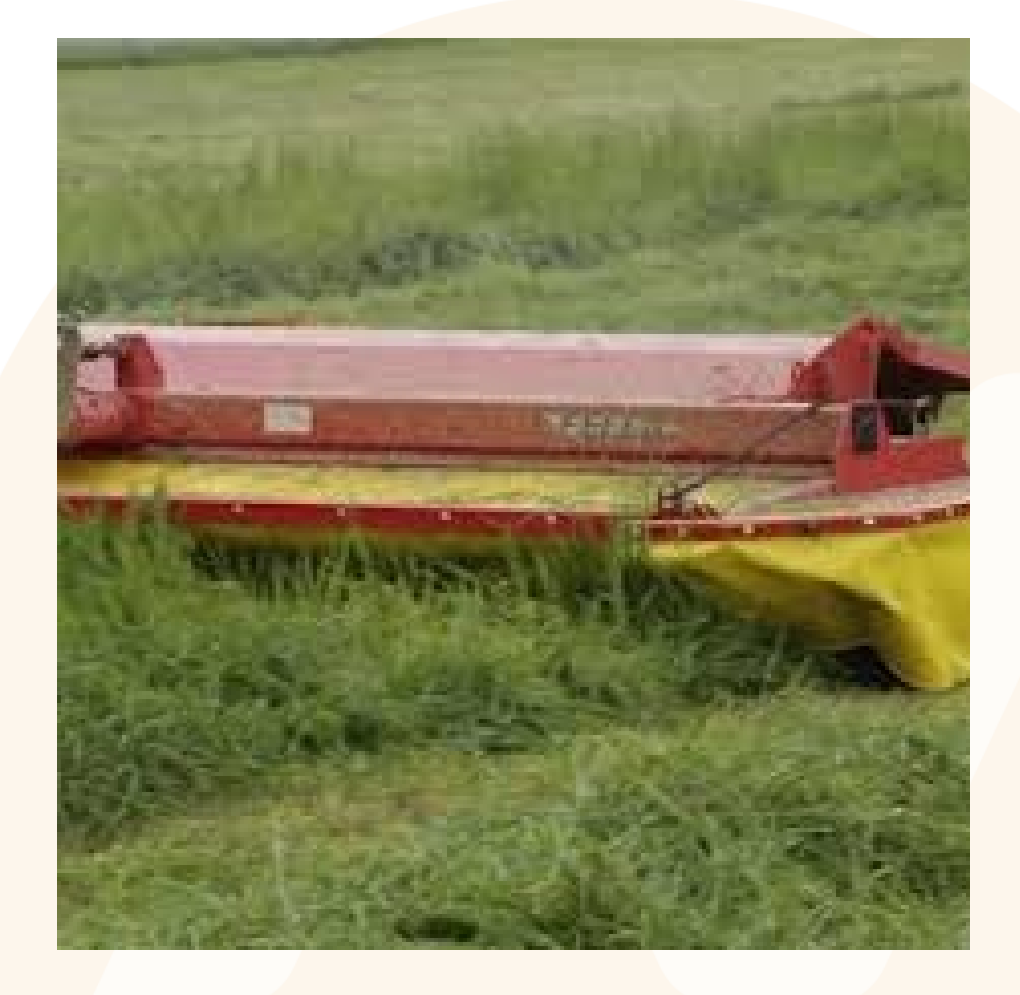

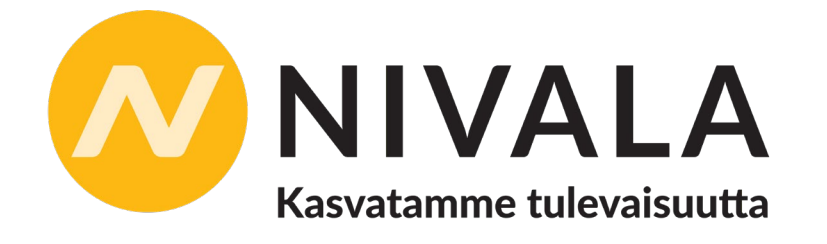

### Satelliittiseuranta kevät 2025 kasvipeitteisyys

### Kasvipeitteisyyden selvityspyyntöjen aikataulu

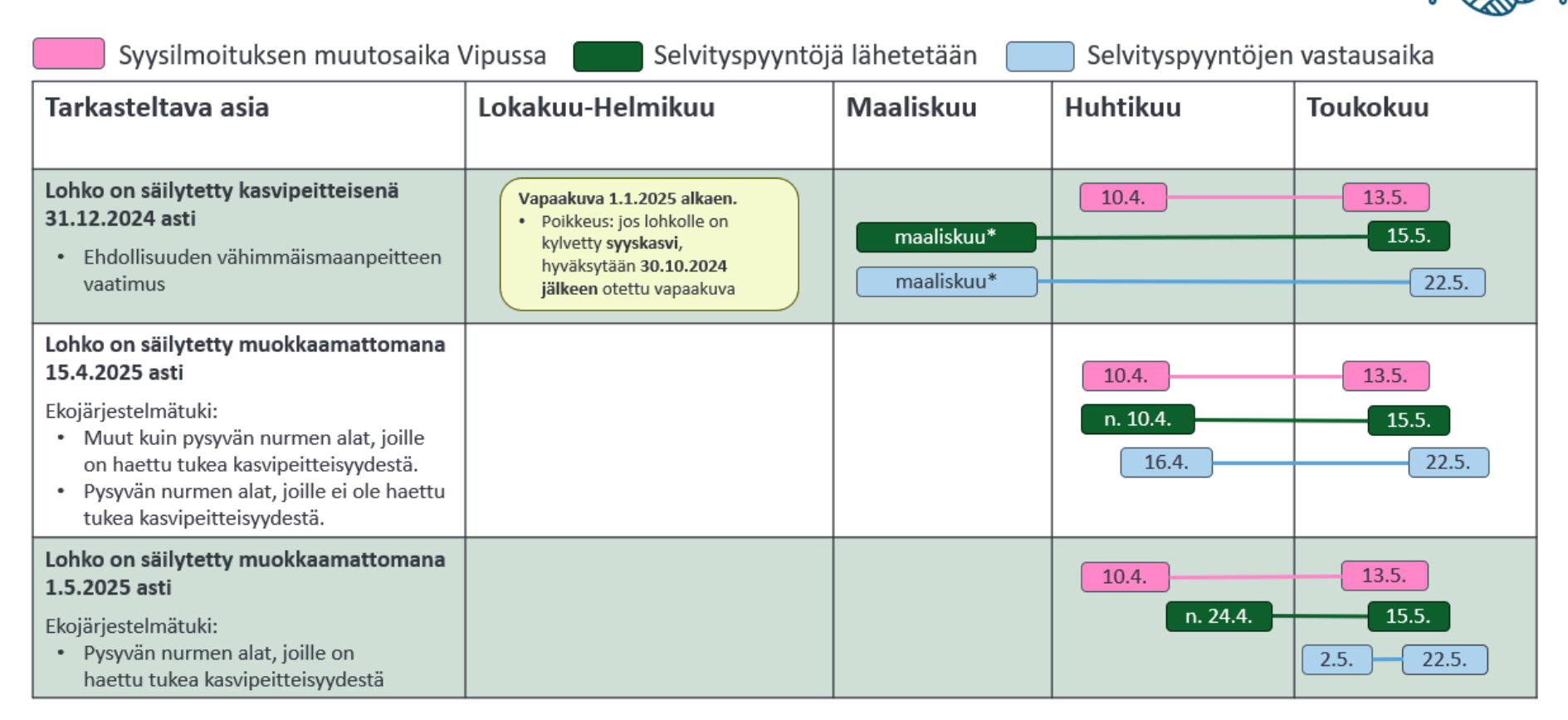

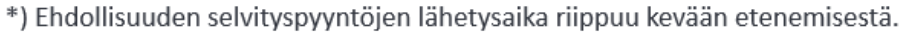

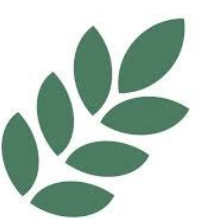

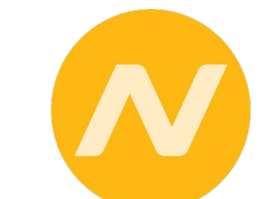

# Tukikelpoisuustarkastelu - Heinäkuu

- Jos kasvulohkon ilmoitetut rajat eivät ole piirretty oikein, satelliitin havaitsema tulos ei ole tasalaatuinen
  - Koko peruslohko ei näytä maatalousmaalta
  - Koko kasvulohko ei näytä ilmoitetun mukaiselta kasvilta
- Lohko voidaan käydä tarkistamassa ELY-keskuksen puolesta
- Tarvittaessa ELY ottaa lohkon valvonta-ajolle
- Kun lohko viedään valvonta-ajolle, muutosmahdollisuus Vipussa lukittuu
  - ELY lähettää valvonnan selvityspyynnön
  - Tuenhakijalla mahdollisuus muuttaa hakemusta ilmoittamalla kuntaan
  - Jos tuenhakija ei muuta hakemusta, huomioidaan lohkon ala pinta-alavirheenä siltä osin, kuin haettu ja ELY:n mittaama ala eroavat
  - Valvonta-ajolle vienti ei tässä tapauksessa estä tukien perumista lohkolta myöhemmin kasvukauden aikana

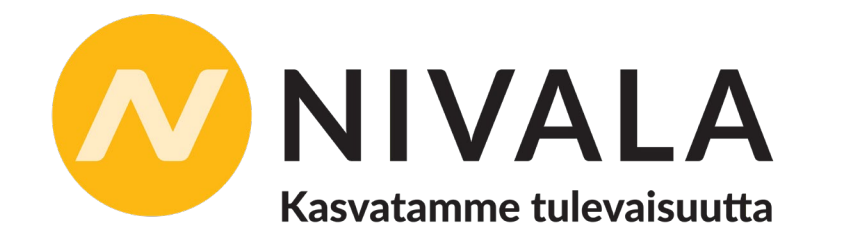

### Maataloustoiminnan selvityspyynnöt -Elokuu

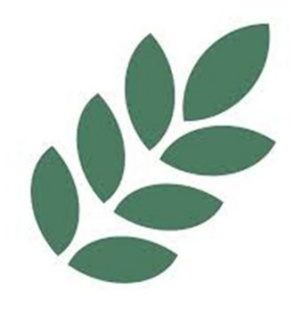

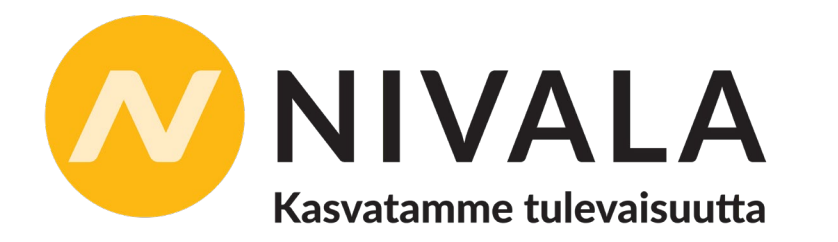

Saat selvityspyynnön jos satelliittiseurannassa kasvulohkolla ei ole havaittu maataloustoimintaa

- Ota kuva
  - Kasvista 31.8. mennessä
  - Nurmien osalta niitosta 15.9. mennessä

Maataloustoimintaa ei ole voitu havaita Iohkolla jos

- Lohkolta ei ole (vielä) korjattu satoa
  - Satelliittikuva otettu ennen toimenpidettä (aineisto tulee kahden viikon viiveellä)
- Toimenpiteen toteutusaikaa vielä jäljellä
- Viljelykasvia tai toimenpidettä ei tunnisteta
  - Erittäin rikkainen kasvusto
  - Satelliittikuva otettu ennen toimenpidettä
  - Toimenpidettä ei ole toteutettu ajallaan
- Kasvustoa ei ole perustettu
- Lohko ei ole maatalouskäytössä

### Ominaisuudet Vipu-mobiilissa

#### Tehtävät

- Tilalle tulleet selvityspyynnöt
- Selvityspyynnöt irrotettu vuosistasosta, eli kaikki selvityspyynnöt näkyvät, riippuen siitä mille vuodelle ovat

#### Kasvulohkotiedot

• Tilan perus- ja kasvulohkotiedot vuosittain, vuodesta 2017 alkaen

#### Talviaikainen kasvipeite

• Tilan talviaikaisen kasvipeitteisyyden tiedot vuodesta 2023 alkaen

#### Maksut

Tiedot tilalle maksetuista tuista kalenterivuosittain

#### Kuvat

- Voit ottaa vapaakuvia selvityspyyntöjä varten
- Kuviin tallentuu sijaintitieto, kuvat näkyvät sovelluksessa kartalla
- Tallentaa myös kuvan ottamisajan, kuvaussuunnan ja koordinaatit
- Voit tarkastella vuositasolla ottamiasi kuvia

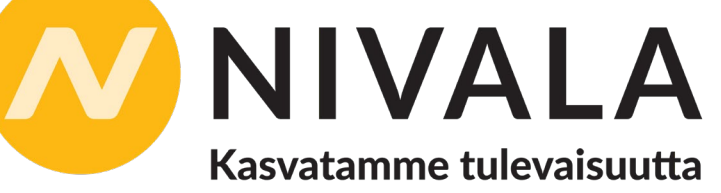

| 13.03 亟 로 <b>ij</b> •          |             | ¥⊱ 4⊊ .ıli 69% <b>≣</b> |  |
|--------------------------------|-------------|-------------------------|--|
| Maatila                        |             | ~ 2                     |  |
| ★ Tehtävät<br>Sinulla on avoim | ia tehtäviä | 0                       |  |
| 202<br>M. Lobkotiedot          | 4 🗸         |                         |  |
| Lonkotiedot                    |             |                         |  |
| Kasvulohkot                    |             | >                       |  |
| Talviaikainen kasvipei         | te          | >                       |  |
| Maksut                         |             | <b>O</b><br>Kuvat       |  |
|                                |             |                         |  |
| 111                            | 0           | <                       |  |

# Vinkit selvityspyyntöön vastaamiseen

- Selvityspyyntöön vastatessa, lue ensin mihin asiaan selvitystä halutaan
- Kuva kannattaa ottaa valoisan aikaan, hämärät kuvat on hankalampi tulkita, myöskin kovin varjoisat kuvat heikommin tulkittavissa
- Kuva kannattaa ottaa siten, ettei siitä näy kovin paljon taivasta, mutta horisontti olisi hyvä kuitenkin näkyä
- Vaakakuva antaa yleensä paremman kokonaiskuvan asiasta
- Selvityspyyntöön voi vastata kahdella kuvalla, kannattaa laittaa sellainen kuva joka edustaa lohkoa mahdollisimman kattavasti sekä lisäksi tarkempi kuva, jos esim. selvityspyyntö kasvilajista

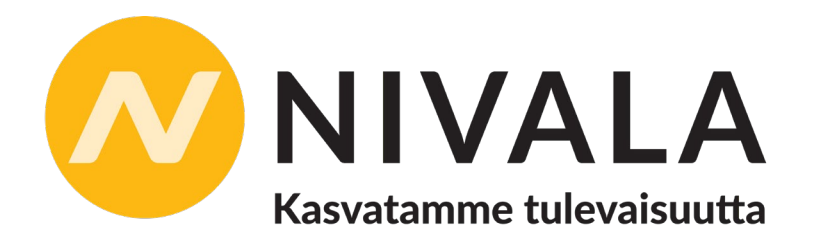

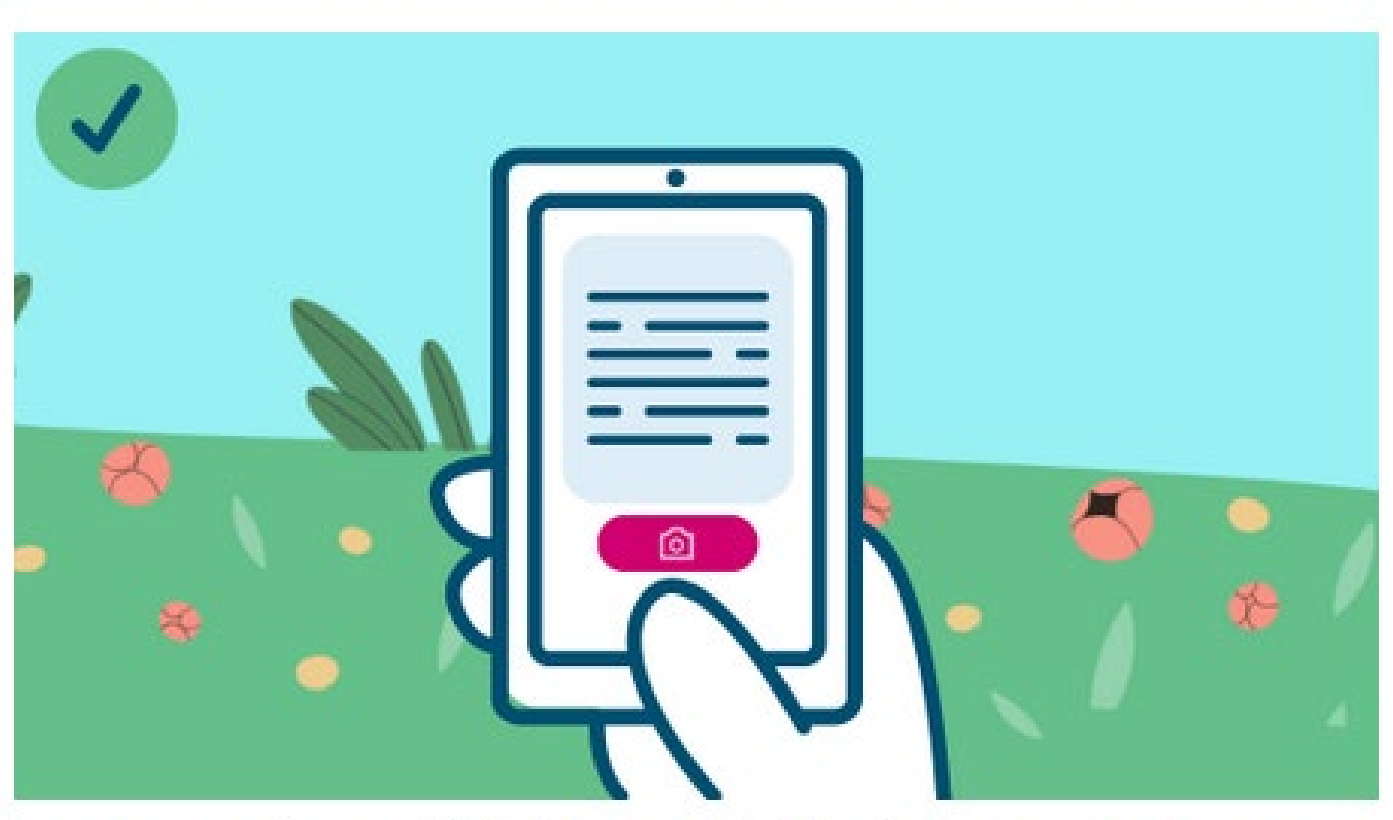

Lue ensin, mihin kuvalla halutaan selvennystä.

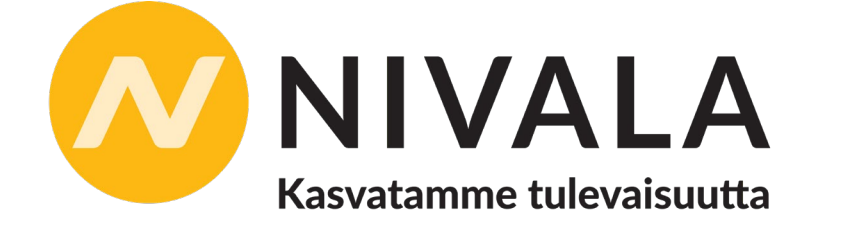